## **Outlook 2013 Settings for Office 365**

1. Click File

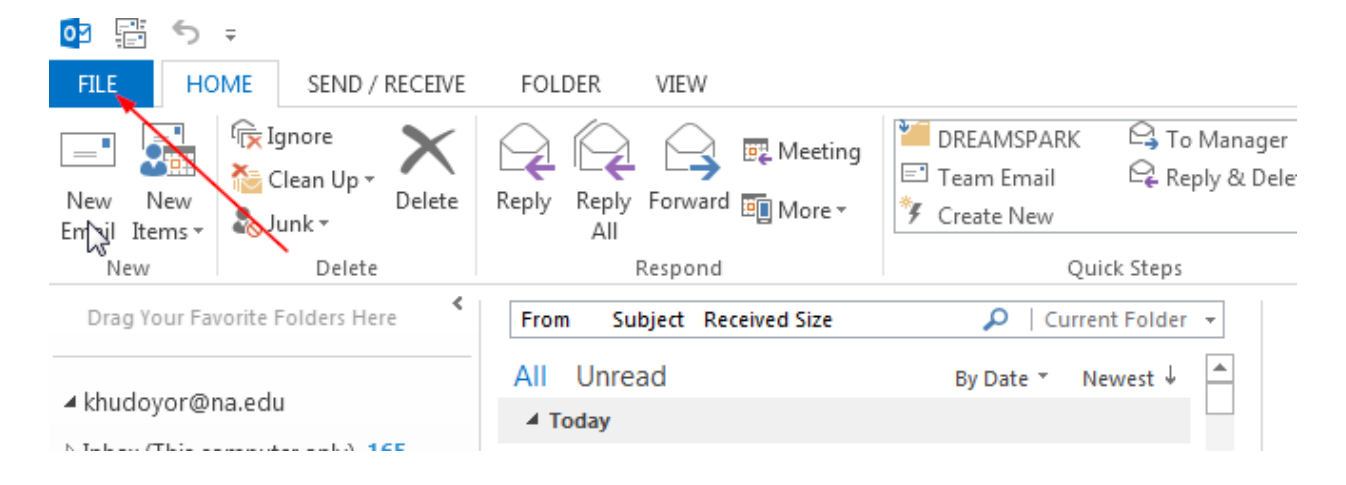

2. Select Account Settings

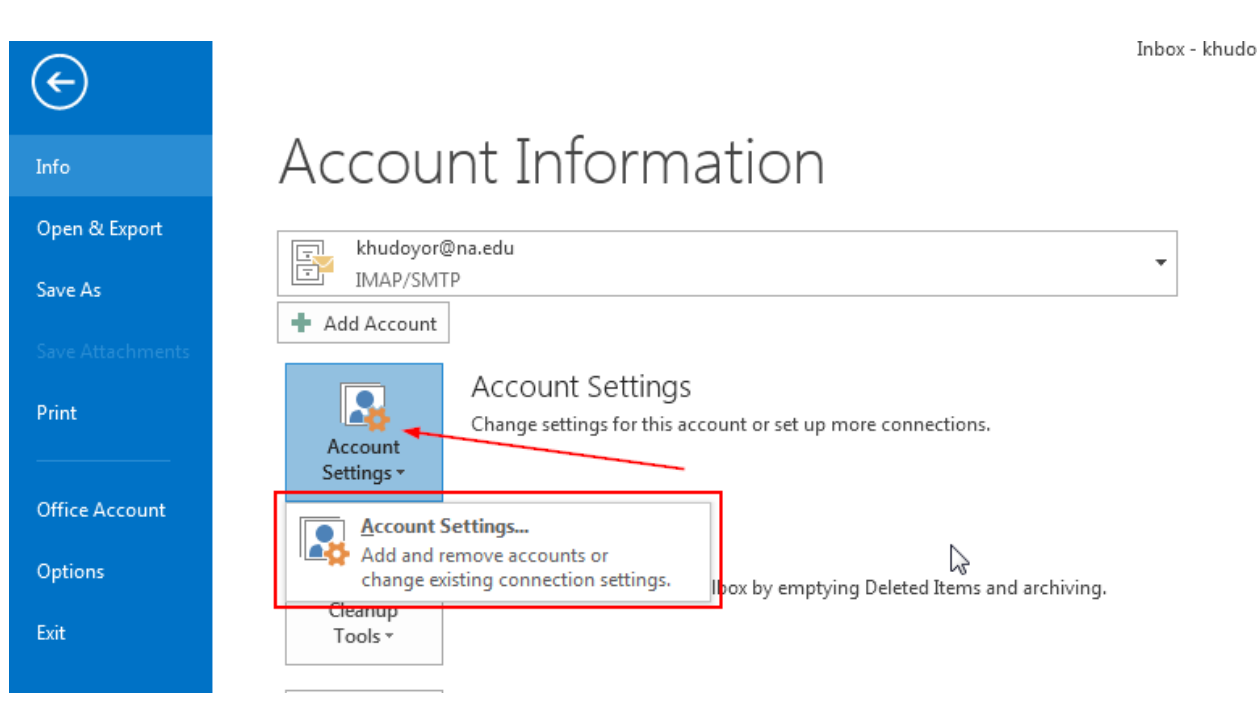

3. Pick your account <u>userid@na.edu</u>, then click Change

| Account Settings                                       | rwa                                              |  |
|--------------------------------------------------------|--------------------------------------------------|--|
| E-mail Accounts                                        |                                                  |  |
|                                                        | Ba                                               |  |
| E-mail Data Files RSS Feeds SharePoint Lists Inte      | rnet Calendars Published Calendars Address Books |  |
| ing New 🕅 Repair 🚰 Change 🛇 Set as De                  | fault 🗙 Remove 🔹 🖶                               |  |
| Name                                                   | Type 🛛 🕅 🕻                                       |  |
|                                                        | sen                                              |  |
| Contraction Contraction and                            | pr ť.                                            |  |
|                                                        |                                                  |  |
|                                                        | :32                                              |  |
| Selected account delivers new messages to the followin | g location:                                      |  |
| testuser1@aceprep.org\Inbox                            |                                                  |  |
| In all of the Collins (white) a life                   | to group a distant and a second program of the   |  |
|                                                        | TE                                               |  |
|                                                        | via                                              |  |
|                                                        | Close                                            |  |
|                                                        | e y                                              |  |

4. Set Incoming and Outgoing email servers as shown below. Change the password to your Computer Login password since Office 365 uses that password.

| Change Account                                            |                                         | <b>—</b> ——————————————————————————————————— |   |
|-----------------------------------------------------------|-----------------------------------------|----------------------------------------------|---|
| POP and IMAP Account Set<br>Enter the mail server setting | t <b>tings</b><br>ngs for your account. | Ϋ́,                                          |   |
| User Information                                          |                                         |                                              |   |
| Your Name:                                                | test user                               |                                              |   |
| Email Address:                                            | testuser1@na.edu                        | Mail to keep offline: All                    |   |
| Server Information                                        |                                         | · · · · · ·                                  | ľ |
| Account Type:                                             | IMAP 📼                                  |                                              |   |
| Incoming mail server:                                     | outlook.office365.com                   |                                              |   |
| Outgoing mail server (SMTP):                              | smtp.office365.com                      |                                              |   |
| Logon Information                                         | ·                                       |                                              |   |
| User Name:                                                | testuser1@na.edu                        |                                              |   |
| Password:                                                 | ******                                  | This is Computer Login                       | ł |
| 🔽 Re                                                      | emember password                        | Password                                     |   |
| Require logon using Secur<br>(SPA)                        | e Password Authentication               | More Settings                                |   |
|                                                           |                                         | < Back Next > Cancel                         |   |